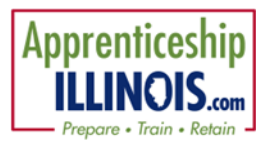

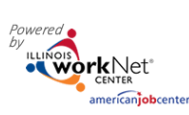

# **Table of Contents**

| Purpose                                                   |
|-----------------------------------------------------------|
| Who Enters/Maintains Data1                                |
| Access Apprentice Progress Page                           |
| Career Plan Sections                                      |
| Review Assessments4                                       |
| Set Goals4                                                |
| Add Steps/Services                                        |
| Service/Step Level Information (Not Worksite Placements)5 |
| Service/Step Level Information (Worksite Placements)6     |
| Status                                                    |
| Service Provider                                          |
| Dollar Value (not required)                               |

### Purpose

The Career Plan is a tool intermediaries and specialists can use with their apprentices to:

- Review assessment results.
- Create goals based on assessment results.
- Identify steps/services needed to achieve those goals. (Apprentice information submitted during the application process is used to populate the Career Plan.)
- Document current status and flags when intervention is needed.

## Who Enters/Maintains Data

Only staff and apprentices that have been given access to the program can view the Career Plan.

- Statewide User Roles Statewide staff view/edit Career Plans for all apprentices.
- Intermediaries Staff can view/edit Career Plans for apprentices in their region/office.
- Apprentices can access their information from their program tools located in My Dashboard.

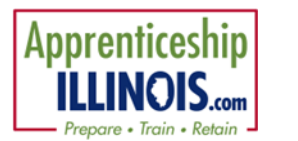

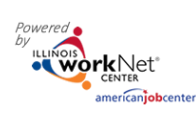

Career Plan February 2025 v3

### **Access Apprentice Progress Page**

- 1. Log into Https://www.illinoisworknet.com
- 2. Select My Dashboard.
- 3. Select Customer Support Center from the Partner Tools.
- 4. On the Group Search page, select Apprenticeship Illinois.

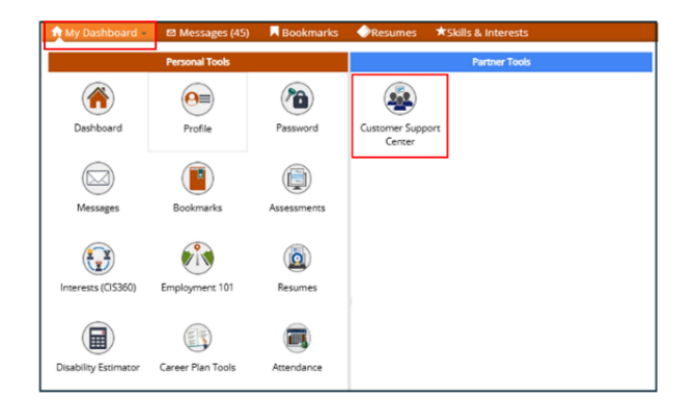

| A CONTRACTOR OF CONTRACTOR OF | O DASHBOARDS+                           | 🗳 GROUPS 💄 🖀              | 图 副 HI, SPROGRAMS+                |
|----------------------------------------------------------------------------------------------------|-----------------------------------------|---------------------------|-----------------------------------|
| AGROUPS - SEARCH                                                                                                    |                                         |                           |                                   |
| Search                                                                                                    |                                         |                           |                                   |
| GROUP SEARCH                                                                                                    |                                         |                           |                                   |
| Use Customer Support Center Groups to organize custom<br>a group to get started. Learn more                                                                                                    | ers and view information saved with eac | h customer's account. Cre | ate your personal group or select |
| Group Name                                                                                                    |                                         |                           |                                   |
| Search Q                                                                                                    |                                         |                           |                                   |
| 50 v entries per page                                                                                                    |                                         |                           |                                   |
| Id 🔶 Name                                                                                                    | 🔶 Туре                                  | 🕴 Active ≬                | Partners   Customers              |
| 11284 Apprenticeship Illinois                                                                                                    | ProjectGroup                            | true                      |                                   |

- 5. Select the apprentice's last name to access their information.
- 6. Select the Career Plan tab.

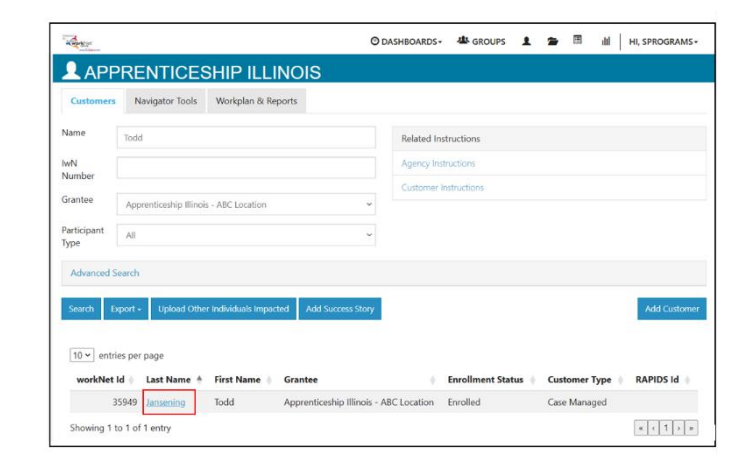

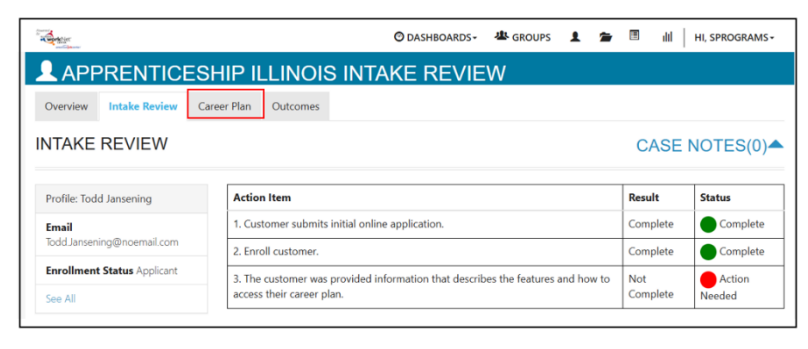

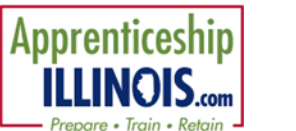

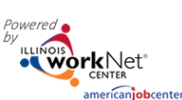

# How is the Career Plan organized?

| 🞯 DASHBOARDS+ 🛎 GROUPS 💄 🖆 🗏 III   HI, SPROGRAMS+ |
|---------------------------------------------------|
| PRENTICESHIP ILLINOIS                             |
| es Uploads                                        |
|                                                   |
| ps/Services Update Log                            |
|                                                   |

- 1. Plan Overview provides a summary view of assessments, career goals, accomplishments, and the steps to achieve their goals.
- 2. Review Assessment provides assessment results that are saved in Illinois workNet and an area to write a summary of the assessment results.
- 3. Set Goals provides an area to identify goals and categorize them as short/long term, type, and status.
- 4. Add Step/Services provides system generated recommended services/steps and can be added to the plan.
- 5. Update Log provides a log for case notes to document changes, updates, and other notes.

### **Career Plan Sections**

#### **Plan Overview**

- Customer Goal/Plan Agreement provides evidence that the customer participated in the development of their Career Plan. Use the print customer copy button and have the customer sign the bottom of the document. Then upload the agreement to the Uploads Tab.
- 2. Assessments view a high level of completed assessments.
- Desired Career Path is part of the Employment Goal assessment. This information can be updated at any time. Select See More to go directly to the Employment Goal assessment section.
- Accomplishment provides a quick count of earned credentials, completed goals, and completed services that link to a list of those items.
- Plan Overview 1. Review Assessment 2. Set Goals 3. Add Steps/Services Update Log PLAN OVERVIEW CASE NOTES (0) A Profile: Todd Jansening Print EP For Email ToddJansening@noemail.com © Latest Customer Goals/Plan Agreement: (Status: Unknown) Enrollment Status Applicant Select plan status Save Status (Send Request) See All Send Messag Reset Password DESIRED CAREER PATH Related Instructions ACCOMPLISHMENTS Career Plan Overview Career Cluster Inventory Career Pathway Choice Earned Credentials: 0 Not Complete Employment 101 - Pre Occupation 1 Completed Goals: 0 Participant Summary Tool Not Complete Employment 101 - Post Not Complete Occupation 2 **Completed Services: 0** Wage Goal (Per Hour) Employment 101 Not Started Case Notes Change in Activity See More Resumes CAREER PLAN Services Related Earliest Start Latest Plan Worksite Category Date Goal Status Steps **Due Date** Participate in Apprenticeship Show Next Career Not Started Illinois Program Steps Plan
- 5. The Career Plan section is organized by goals. It includes a list of the steps/services associated with each goal. The start and end dates for the goals are automatically generated by the steps/service for that goal.
- 6. Goal status is set by the intermediary and is used to identify not started, on track, off track, or complete.

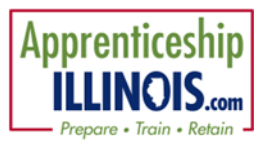

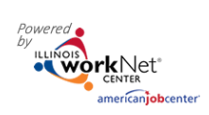

#### **Review Assessments**

It is important to complete assessments to identify customer skills, interests, goals and barriers. Some of this information is collected when the customer completes the online application (initial assessment).

1. Go through each of the assessment sections. Information populates appropriate sections from the intake assessment.

2. Add an Assessment Summary. Saved assessment summaries are available in the Assessment Summary tab.

### Set Goals

Goals should be written so they address barriers, employment goals, education/training and related stackable credentials that can be earned to advance the customer through their career pathway. Goals should be realistic, measurable and attainable.

*Each Apprentice will have a pre-populated goal of Participate in Apprenticeship Illinois Program.* 

Use completed assessments as a resource to discuss and develop goals with your customer. The customer will need to agree to the overall initial plan. If customer goals are added or marked as off track, the customer will need to agree to the update.

- 1. Select Set Goals tab and add a goal statement.
- 2. Enter a goal statement. (144 characters or less)
- 3. Select a category.
- 4. Identify if the goal is a short-term or long-term goal.
- 5. Select status.
- 6. Click Add Goal.
- 7. Set goal status.
  - Not Started = This status is the default setting. The intermediary should update when the apprentice has started working towards this goal.
  - On Track = The apprentice <u>is</u> continuing to progress through the steps in this section of the plan at an acceptable rate.
  - Off Track = The apprentice <u>is not</u> progressing through the steps in this section of the plan at an acceptable rate.
  - Complete = The intermediary has verified the apprentice has completed this section of the plan.

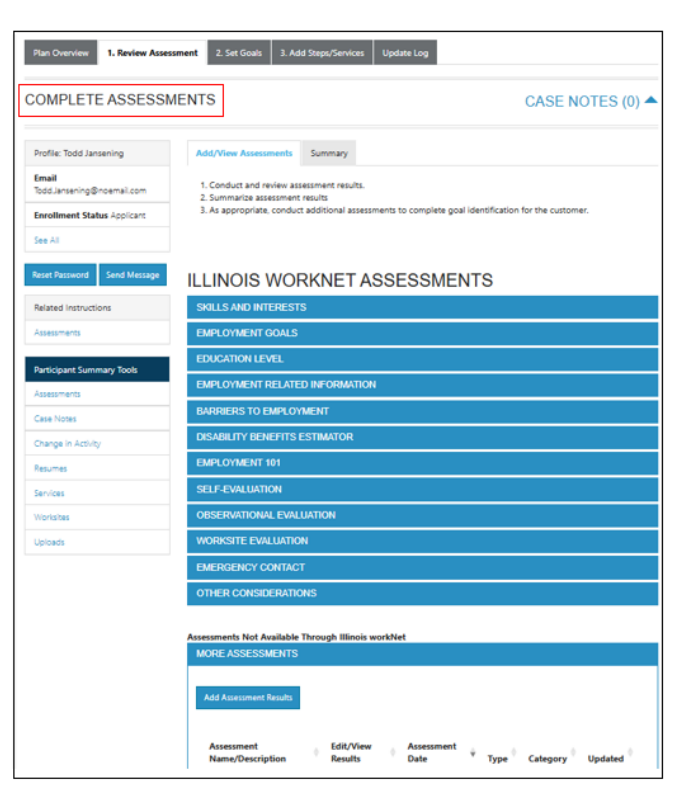

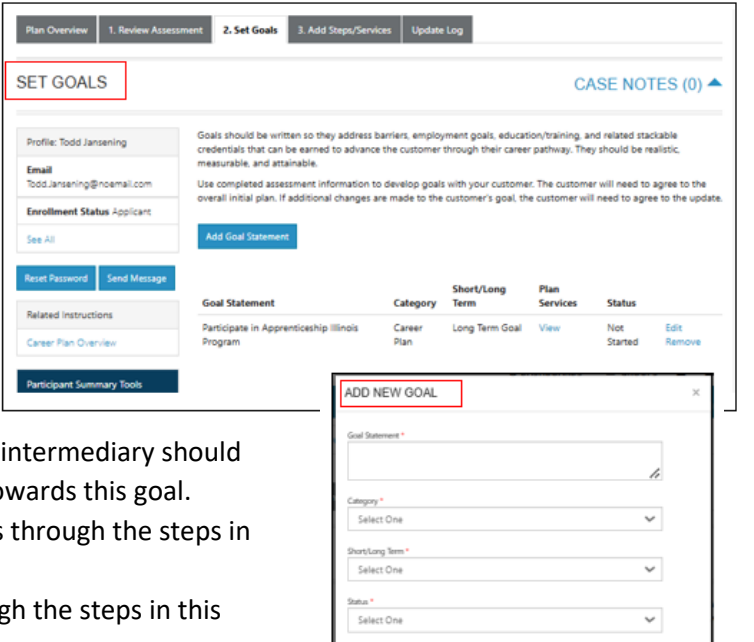

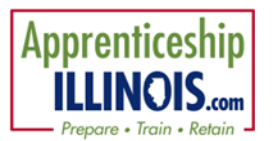

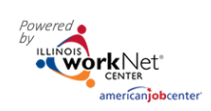

# Add Steps/Services

Start adding planned services/steps for the customer to reach their goals.

- Select Add Services/Activities from a list of system generated recommended services to identify the planned services.
- 2. The service is added to the appropriate goal selected for the service.
- 3. Edit the planned services (click the pencil) to identify the related goals, barriers the step addresses, step status, the service provider, dollar value of service, and more.

| Plan Overview 1. Review Assess               | nent 2. Set Goals 3. Add Steps/S         | ervices Update Log               |                                 |
|----------------------------------------------|------------------------------------------|----------------------------------|---------------------------------|
| ADD ACTIVITY/SERVIO                          | CES                                      |                                  | CASE NOTES (0)                  |
| Profile: Todd Jansening                      | Most Recent Update to a Service: 02/26   | /2025 (0 day(s) ago)             |                                 |
| Email<br>Todd.Jansening@noemail.com          | Add Services / Activities                | 15                               |                                 |
| Enrollment Status Applicant                  | STEP 2: Assign Activity/Service          | (s) to a Goal                    |                                 |
| See All                                      |                                          |                                  | Search:                         |
| Reset Password Send Message                  | Activity/Service                         | + Note Status                    | + Last<br>Updated + Other Items |
|                                              |                                          | No data available in table       |                                 |
| Related Instructions<br>Career Plan Overview | Showing 0 to 0 of 0 entries              |                                  |                                 |
| Participant Summary Tools                    | STEP 3: Manage Activity/Servic           | e(s) in Goal                     |                                 |
| Assessments                                  | SERVICES/ACTIVITIES FOR: P/              | ARTICIPATE IN APPRENTICESHIP     | ILLINOIS PROGRAM (1)            |
| Case Notes                                   |                                          |                                  | Search:                         |
| Change in Activity<br>Resumes                | Activity/Service                         | Note Status                      | Last<br>Updated Other Items     |
| Services                                     | Development of an IEP 🖋 🗙                | Planned/Not Start<br>(Scheduled) | ed 02/26/2025                   |
| Worksites                                    | Showing 1 to 1 of 1 entry                |                                  |                                 |
| Uploads                                      |                                          |                                  |                                 |
|                                              | @ 2025 - Illinois workNet# - V: 2025.2.2 | 26.2 - ENV: TEST                 |                                 |

## Service/Step Level Information (Not Worksite Placements)

- Status All services include the related goal, status, start date, weekly hours, WIOA funded (depends upon co-enrollment), notes, and related barriers. A completion date is required if the status is complete.
- 2. Service Provider Identify who is providing the service. The grantee will be the default provider. If the grantee is not providing the service, enter the provider's information.
- 3. Dollar Value (not required) Enter the dollar amount related to the service. For example, if transportation bus pass or gas card was provided, you can add it to this service.
- 4. Attendance Attendance is documented.
- 5. Earned Credentials If a credential is associated with the step or service, it can be added manually or from the Credential Registry. Track credential attainment on this tab.

| Career Plan / Add Activities/Services | / Edit Customer Service                                                                                                    |
|---------------------------------------|----------------------------------------------------------------------------------------------------|
| DIT CUSTOMER SE                       | RVICE                                                                                                    |
| Profile: Todd Jansening               | Development of an IEP                                                                                                    |
| imail<br>odd.Jansening@noemail.com    | Total Subsidized days for all items: 0                                                                                                    |
| inrollment Status Applicant           | Participate in Apprenticeship II 💙 Statua* Planned/Not Started (Schedule 💙                                                                                                    |
| iee Al                                | Planned H xx/xx/xxxx                                                                                                    |
| eset Password Send Message            | Planned<br>Completion<br>Date'                                                                                                    |
|                                       | Average weekly hours? *                                                                                                    |
|                                       | Other Notes                                                                                                    |
|                                       | Æ                                                                                                    |
|                                       | Service addresses the following situations                                                                                                    |
|                                       | show more situations                                                                                                    |
|                                       | Add Case Note Update Customer Service Update Customer Service Update Customer |

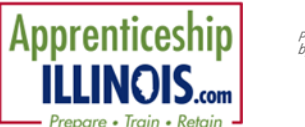

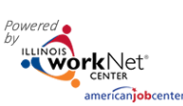

# Service/Step Level Information (Worksite Placements)

Notes:

- Before you start entering worksite placements into the Career Plan, make sure that all employers and worksites have been identified in the worksite placement tool.
- Adding the customer to a worksite using the Career Plan will also populate the worksite placement tool.
- Payroll is uploaded to the worksite placement so that you can enter the information for the entire group.

# Status

All services include the related goal, status, start date, weekly hours, WIOA funded (answer no for this project), notes, and related barriers. This type of service/step also includes worksite placement fields:

- Select Add to add the customer and enter the following information:
  - Minimum wage for placement based on your region and customer age/circumstance.
  - Hourly wage will be pre-populated with the information that was entered with the job. You can change this for each customer. Hourly wage must be equal to or greater than minimum wage.
    - Enter the subsidized wage.
      - The subsidized wage should be no more than the minimum wage.
      - Customers may only receive 90-days of subsidized wages regardless of the number of placements. (Check the grant for day limitations)
    - Start date begins the day limit for the subsidized wage. This is based on the customer and not on a particular placement.
    - Days in subsidized employment is listed with each placement. Unsubsidized wage will automatically calculate by subtracting the subsidized wage from the hourly wage.
- Select the type of position.
  - Full-time
  - Part-time
- Select a Status.
  - Planned/Not Started The subsidized wage 90-day time period will not begin with this status.
  - Started (Open) The start date begins the time limit for the subsidized wage.
  - On Hold (inactive) This status "pauses" the subsidized wage 90-day time period.
  - Terminated This status "pauses" the subsidized wage 90-day time period.
- Enter the Start/End Date.
- Follow-up is suggested at 30, 60, 90, 180, and 270 days. The follow-up section will be available/activated once each of the timeframes have been met. When the customer reaches each of these milestones, review the information for accuracy, update the subsidized wage as needed, and select that you have verified employment.
  - NOTE: A worksite evaluation is due with the 30-day review. The other milestones do not require the evaluation, but you can choose to use the evaluation tool.

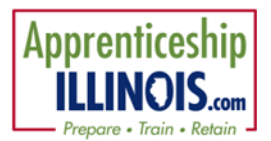

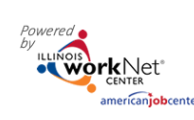

- When an apprentice is terminated from their position, complete the Participant Employment Termination Report (<u>PDF</u>). Then upload the report to the apprentice's progress page.
- When an apprentice is marked "Inactive" the Inactive Date field becomes available.
  - The 90-day subsidized wage count-down clock stops. To resume, make the apprentice active [change Status to Started (Open)] and enter in the return date.
  - If Inactive status is activated, a Status History will update to reflect inactivity. If an apprentice needs to become Inactive again, repeat the steps above to change the status and enter the dates.
- Days in subsidized employment tracks from all positions entered in the career plan. i.e. if one job has 35 days and another has 13 days, the Days in Subsidized will show 48 days. The job with recent dates will have the most current count.
  - Entered and Exited Subsidized Employment dates are entered to track on what date a customer begins and ends subsidized employment. This also stops the clock if a customer leaves subsidized employment before the 90 days are over. The dates are added to the Status History section.

### **Service Provider**

The grantee will be the default provider.

### **Dollar Value (not required)**

Enter the dollar amount related to the service. Do <u>not</u> use this as payroll upload. Those costs should be added via payroll upload. A possible future enhancement could be to pull in payroll uploads into this section.

| Abit     Ext personent employment as put of this program.       Abit bits calculater it as action if the action it is action if the action it is action if the action is action if the action is action i                                                                                                    | statistication       Statistication       Stati                                                                                                    | JMER SERVICE                                                                                  |                                                                                                    |                                                                             |                                                       |         |                                                                                                    |                                                                                                    |                  |          |
|----------------------------------------------------------------------------------------------------|----------------------------------------------------------------------------------------------------|-----------------------------------------------------------------------------------------------|----------------------------------------------------------------------------------------------------|-----------------------------------------------------------------------------|-------------------------------------------------------|---------|----------------------------------------------------------------------------------------------------|----------------------------------------------------------------------------------------------------|------------------|----------|
| Add Discontere to a cachita. F you do not here are you choices for it.d. and the negloper-to-exist is in an activity. F you do not here are you choices for it.d. and the negloper-to-exist is in an activity. F you do not here are you choices for it.d. and the negloper-to-exist is in an activity. F you do not here are you choices for it.d. and the negloper-to-exist is in a activity. F you do not here are you choices for it.d. and the negloper-to-exist is in an activity. F you do not here are you choices for it.d. and the negloper-to-exist is in an activity. F you do not here are you choices for it.d. and the negloper-to-exist is in an activity. F you do not here are you choices for it.d. and the negloper-to-exist is in a state of the activity. For an activity of the activity of the activity of the activity. For an activity of the activity of the activity of the activity of the activity. For an activity of the activity of the activity of the activity of the activity of the activity. For activity of the activity of the activity of the activity of the activity. For activity of the activity of the activity of the activity. For activity of the activity of the activity of the activity of the activity. For activity of the activity of the activity. For activity of the activity of the activity of the activity. For activity of the activity of the activity of the activity of the activity of the activity of the activity. For activity of the activity of the act                                                                                                    | Add Pile controls to a workbis B. by add yout of the way workbis Band add the engloyed works to is workbis.       Add Pile controls to a workbis B. by add yout of the way workbis Band add the engloyed works to is workbis.       Add Pile controls to a workbis B. by add yout of the way workbis Band add the engloyed works to is workbis.       Add Pile controls to a workbis.       Marcel and the engloyed work to the way workbis Band add the engloyed works to is workbis.       Marcel and the engloyed work to the way workbis Band add the engloyed works to is workbis.       Marcel and the engloyed work to the way workbis Band add the engloyed works to it workbis.       Marcel and the engloyed work to the workbis.       Marcel and the engloyed work to the workbis.       Marcel and the engloyed work to the work to the wo                                                                                                    | der Star                                                                                      | rt permi                                                                                                    | inent employmer                                                             | t as part of this prog                                | ram.    |                                                                                                    |                                                                                                    |                  |          |
| And y and y and y                                                                                                    | All y                                                                                                    | ierrai123.com pi                                                                              | dd this c<br>Rocemen                                                                                               | ustomer to a work<br>. Once added, the                                      | site. If you do not have<br>y will be available in th | e Caree | orksiter<br>r Plan.                                                                                                    | Ested, add the emplo                                                                                                    | iyet/worksite in | worksite |
| Image: Image:                                                                                                    | Note: The set of the set of the set                                                                                                    | a acay                                                                                        | Goal"                                                                                                    | Gain perm                                                                   | anent employment                                      | v       |                                                                                                    |                                                                                                    |                  |          |
| Image: Status and the status and the status and t                                                                                                    | Non-water     Norder     Norder     Norder     Norder       And     Perspace     And One     1     1       And     Orable E     Orable E     Orable E     1     1       And     Orable E     Orable E     Orable E     Orable E     1     1       And     Orable E     Orable E     Orable E     Orable E     Orable E     0       And     Orable E     Orable E     Orable E     Orable E     Orable E     0       And     Orable E     Orable E     Orable E     Orable E     Orable E     0       And     Orable E     Orable E     Orable E     Orable E     0     1     1       And     Orable E     Orable E     Orable E     Orable E     0     1     1     1       And     Orable E     Orable E     Orable E     Orable E     0     1     1     1       And     Orable E     Orable E     Orable E     Orable E     0     1     1       And     To Set     To Set     To Set     To Set     To Set     1     1       Drapment Taple Mathemater     To Set     To Set     To Set     To Set     1       Drapment Taple Mathemater     To Set     <                                                                                                    |                                                                                               | him Y                                                                                                    | antitions.                                                                  |                                                       |         |                                                                                                    |                                                                                                    | Search           |          |
| Imployee     Job     Oppose     Oppose       Add     Sering CPP     Sering CPP     All Sering CPP     All Sering CPP     All Sering CPP       Add     Carling training     Carling training     All Sering CPP     All Sering CPP     All Sering CPP       Add     Carling training     Carling training     Carling training     1     -       Add     Double E     Double E     Computer Operations Level 1     0       Add     Double E     Double E     Computer Operations Level 1     0       Add     Double E     Double E     Computer Operations Level 1     0       Add     Double E     Double E     Computer Operations Level 1     0       Add     Train     Train     1     2     3                                                                                                    | Implying     Vertice     Add     Opportuge       Add     Berling CTP     Replicing     Address Closentice Specialistics     1       Add     Devokine E     Coundation Closentice Specialistics     1     1       Add     Devokine E     Devokine E     Coundation Closentice Specialistics     1       Add     Devokine E     Devokine E     Coundation Closentice Specialistics     1       Add     Devokine E     Devokine E     Coundation Programmers     1       Add     Devokine E     Devokine E     Coundation Programmers     1       Add     Devokine E     Devokine E     Coundation Programmers     1       Add     Devokine E     Coundation Programmers     1     2     3     n       Add     Devokine E     Coundation Programmers     1     2     3     n       Addition Closentic Dimension     Torreament Configuration Programmers     Torreament Configuration Programmers     1     2     3     n       Mathematic Closentic Dimension     Torreament Configuration Programmers     Torreament Configuration Programmers     Torreament Configuration Programmers     1     1     2     3     n       Mathematic Closentic Dimension     Torreament Configuration Programmers     Torreament Configuration Programmers     Torreament Configuration                                                                                                    | sond Metago                                                                                   |                                                                                                    |                                                                             | 1.000                                                 |         |                                                                                                    |                                                                                                    | Total Nun        | nber of  |
| Ad     Carbing tests     Carbing tests     1       Ad     Carbing tests     Carbing tests     1       Ad     Davids E     Double E     Computer Operations Level 3     0       Ad     Davids E     Double E     Computer Operations Level 3     0       Ad     Davids E     Double E     Computer Operations Level 3     0       Ad     Davids E     Double E     Computer Operations Level 3     0       Ad     Davids E     Double E     Computer Operations Level 3     0       Add     Davids E     Double E     Computer Operations Level 3     0       Market     Improve 1     Double E     Computer Operations Level 3     0       Market     Improve 1     Double E     Computer Operations Level 3     0       Monarce Region Revener**     Davide E     Double E     Improve 1     0       Station     Improve 1     Improve 1     Improve 1     0       Monarce Region Revener**     Davide E     Improve 1     Improve 1     0       Station     Improve 1     Improve 1     Improve 1     Improve 1       Monarce Region Revener**     Davide E     Improve 1     Improve 1     Improve 1       Station Revener*     Davide Revener**     Improve 1     Improve 1     I                                                                                                    | Add     Double E     Double E     Observer     1       Add     Double E     Double E     Observer     0       Add     Double E     Double E     Compare Operators Level 1     0       Add     Double E     Double E     Compare Operators Level 1     0       Add     Double E     Double E     Compare Operators Level 1     0       Add     Double E     Double E     Compare Operators Level 1     0       Add     Double E     Double E     Compare Operators Level 1     0       Add     Double E     Double E     Compare Operators Level 1     0       Add     Double E     Double E     Compare Operator Level 1     0       Add     Double E     Double E     Compare Operator Level 1     0       Adder Adresserer     Tomore Operator Level 1     Tomore Operator Level 1     0       Total and the Adresserer     Tomore Operator Level 1     Tomore Operator Level 1     0       Total and the Adresserer     Total and the Adresserer     Total and the Adresserer     Total and the Adresserer       Total and the Adresserer     Total and the Adresserer     Total and the Adresserer     Total and the Adresserer       Total and the Adresserer     Total and the Adresserer     Total and the Adresserer     Total and the Adresserer    <                                                                                                    | -                                                                                             | Add                                                                                                    | Tecting CYEP                                                                | Testing CVEP                                          | Bus     | iness C                                                                                                    | perations Specialists,                                                                                                    | Openings         | 8        |
| Aut     Double E     Double E     Computer Operations Level 1     0       Aut     Double E     Double E     Computer Operations Level 1     0       Aut     Double E     Double E     Computer Operations Level 1     0       Aut     Double E     Double E     Computer Operations Level 1     0       Aut     Double E     Double E     Computer Operations Level 1     0       Aut Time     Improve Time     Time     0     0       March Research     Double E     Computer Operations Level 1     0     0       March Research     Double E     Computer Operations Level 1     0     0       March Research     Double E     Computer Operations Level 1     0     0       March Research     Double E     Double E     Double E     0       March Research     Double E     Double E     Double E     0       March Research     Double E     Double E     Double E     0       March Research     Double E     Double E     Double E     0       March Research     Double E     Double E     Double E     Double E       March Research     Double E     Double E     Double E     Double E       March Research     Double E     Double E     Double E <t< td=""><td>Add     Double E     Ober Summarket     1       Add     Double E     Compare Operators Level 1     0       Add     Double E     Compare Operators Level 1     0       Add     Double E     Compare Operators Level 1     0       Add     Double E     Compare Operators Level 1     0       Add     Double E     Compare Operators Level 1     0       Add     Double E     Compare Operators Level 1     0       Add     Table Additions     1     1     2     3     1       Market     Springer     Researd Linkendy     1     1     1     1     1       Market     Springer     Researd Linkendy     1     1     1     1     1       Market     Researd Linkendy     Researd Linkendy     1     1     1     1     1       Market Market Market     Researd Linkendy     Researd Linkendy     1     1     1     1     1     1     1     1     1     1     1     1     1     1     1     1     1     1     1     1     1     1     1     1     1     1     1     1     1     1     1     1     1     1     1     1     1     1<td></td><td>Add</td><td>Quality testers</td><td>Quality testers</td><td>Cas</td><td>hiers</td><td></td><td>1</td><td></td></td></t<> | Add     Double E     Ober Summarket     1       Add     Double E     Compare Operators Level 1     0       Add     Double E     Compare Operators Level 1     0       Add     Double E     Compare Operators Level 1     0       Add     Double E     Compare Operators Level 1     0       Add     Double E     Compare Operators Level 1     0       Add     Double E     Compare Operators Level 1     0       Add     Table Additions     1     1     2     3     1       Market     Springer     Researd Linkendy     1     1     1     1     1       Market     Springer     Researd Linkendy     1     1     1     1     1       Market     Researd Linkendy     Researd Linkendy     1     1     1     1     1       Market Market Market     Researd Linkendy     Researd Linkendy     1     1     1     1     1     1     1     1     1     1     1     1     1     1     1     1     1     1     1     1     1     1     1     1     1     1     1     1     1     1     1     1     1     1     1     1     1     1 <td></td> <td>Add</td> <td>Quality testers</td> <td>Quality testers</td> <td>Cas</td> <td>hiers</td> <td></td> <td>1</td> <td></td>                                                                                                    |                                                                                               | Add                                                                                                    | Quality testers                                                             | Quality testers                                       | Cas     | hiers                                                                                                    |                                                                                                    | 1                |          |
| Dualsk E     Dualsk E     Computer Operations Level 1     0       Action     Dualsk E     Computer Operations Level 1     0       Standing It to 5 of 13 embler     Imministry     1     2     3       Stander Lassende     Imministry     Imministry     Imministry     1     2     3       Stander Lassende     Imministry     Imministry     Imministry     Imministry     Imministry       Description Foreset***     Tata Tata     Tata Tata     Imministry     Imministry       Stander Assender     Tata Tata     Tata Tata     Imministry     Imministry       Stander Assender     Tata Tata     Tata Tata     Imministry     Imministry       Stander Assender     Tata Tata     Tata Tata     Imministry     Imministry       Stander Marker Forenser**     Tata Tata     Tata Tata     Imministry     Imministry       Stander Marker Forenser     Tata Tata     Tata Tata     Imministry     Imministry       Stander Marker Forenser     Tata Tata Tata     Tata Tata Tata     Imministry     Imministry       Stander Marker Forenser     Tata Tata Tata Tata     Tata Tata Tata Tata Tata     Imministry     Imministry       Stander Marker Forense     Tata Tata Tata Tata Tata Tata Tata Tata                                                                                                    | Booklet     Computer Operators Level 1       Add     Doublet     Doublet       Doublet     Doublet     Computer Operators Level 1       Add     Doublet     Doublet       Doublet     Doublet     Computer Operators Level 1       Add     Doublet     Doublet       Doublet     Doublet     Doublet       Doublet     Doublet     Doublet                                                                                                    |                                                                                               | Add                                                                                                    | Double E                                                                    | Double E                                              | Chi     | ef Sust                                                                                                    | ainability                                                                                                    | 1                |          |
| Aug     Double E     Double E     Computer Programmers     1       Showing 1 to 5 of 15 entries     Immiced     1     2     3       All Tax     Immiced     Immiced     1     2     3       All Tax     Immiced     Immiced     Immiced     1     2     3       All Tax     Immiced     Immiced     Immiced     Immiced     Immiced     Immiced       Brance All States     Immiced     Immiced     Immiced     Immiced     Immiced     Immiced       State     Immiced     Immiced     Immiced     Immiced     Immiced     Immiced     Immiced       State     Immiced     Immiced     Immiced     Immiced     Immiced     Immiced     Immiced       State     Immiced     Immiced     I                                                                                                    | Add         Double E         Computer Negreements         1           Benning 11s 05 d13 entries         Interios         1         2         3         Interios           Interios         1         2         3         Interios         1         2         3         Interios           Interios         Interios<                                                                                                    |                                                                                               |                                                                                                    | Double E                                                                    | Double E                                              | Cor     | riputer                                                                                                    | Operators Level 1                                                                                                    | 0                |          |
| Showing the 5 of 31 enterior     Previow     Previow       Na Tim     Forget     Reconstructioner/ly       Statute reconstructioner/ly     Previow     Previow       Total     Previow     Previow       Total     Previow     Previow                                                                                                    | Schweitrig 11 to 5 d 13 erediter     Paralitater     Paralitater     Paralitater       Marcial Attaination:     Resource Marchenity     Resource Marchenity     Resource Marchenity       Paralitater Strangener     Resource Marchenity     Resource Marchenity     Resource Marchenity       1500     Resource Marchenity     Resource Marchenity     Resource Marchenity       1500     Resource Marchenity     Resource Marchenity       1500     Resource Marchenity     Resource Marchenity                                                                                                    |                                                                                               | Add                                                                                                    | Double E                                                                    | Double E                                              | Cor     | nputer                                                                                                    | Programmers                                                                                                    | 1                |          |
| 1500     M     yrty/2023       Nusly Raphs frikament**     Matter     Matter       1500     M     Matter       1500     M     Matter       1500     Matter     Matter       1500     Matter     Matter       1500     Matter     Matter       1500     Matter     Matter       1500     Matter     Matter       1500     Matter     Matter       1500     Matter     Matter       1500     Matter     Matter       1500     Matter     Matter       1500     Matter     Matter       1510     Matter     Matter       1510     Matter     Matter       1510     Matter     Matter       1510     Matter     Matter       1511     Matter     Matter       1511     Matter     Matter       1511     Matter     Matter       1511     Matter     Matter       1511     Matter     Matter       1511     Matter     Matter       1511     Matter     Matter       1511     Matter     Matter       1511     Matter     Matter       1511     Matter     Matter                                                                                                    | 1530     III     M11/02000       Handress regression     III     IIII       Named and Service Mark     IIIIIIIIIIIIIIIIIIIIIIIIIIIIIIIIIIII                                                                                                    |                                                                                               | Permane<br>formum Vite                                                                                             | nt Employment                                                               |                                                       |         | Ro                                                                                                    | osevelt University                                                                                                    |                  |          |
| 1.500     Image: Status       1.500     Image: Status       1.500                                                                                                    | 1.500     Interface       1500     Interface       1500                                                                                                    |                                                                                               | inimum Vib                                                                                                    | on the Placement "                                                          |                                                       |         |                                                                                                    |                                                                                                    |                  |          |
| 1500     III       Substate Ways Plans Way Hilds*     IIII       1500     IIII       1500     IIIII       1500     IIIIIIIIIIIIIIIIIIIIIIIIIIIIIIIIIIII                                                                                                    | 15.00         Image: Section Margine Status         Image: Section Margine Status         Image: Section Margine Status           15.00         Image: Section Margine Status         Image: Section Margine Status         Image: Section Margine Status           15.00         Image: Section Margine Status         Image: Section Margine Status                                                                                                    | 10                                                                                            | 15:00                                                                                                    |                                                                             |                                                       |         | Start D                                                                                                    | 5/15/2020                                                                                                    |                  |          |
| Solation targe or liverary flags that **     instant bar       10.00     is 202/2020       Solation target and solation target and solation target                                                                                                    | Landers Hype Haven Yee Jacob Yee Jacob Yee Ja                                                                                                    | HO .                                                                                          | 15.00                                                                                                    | for Placement "                                                             |                                                       |         | Start D                                                                                                    | 5/15/2020                                                                                                    |                  |          |
| 1500     Image: Second Second S                                                                                                    | 1300 Biological States States                                                                                                    | H                                                                                             | 15.00<br>turly Wage<br>15.00                                                                                       | for Placement *                                                             |                                                       |         | Start D<br>Errit D                                                                                                    | sre *<br>5/15/2020                                                                                                    |                  |          |
| tenansate/singuri rigor Mater V<br>5:00  5:00  5:00  5:00  5:00  5:00  5:00  5:00  5:00  5:00  5:00  5:00  5:00  5:00  5:00  5:00  5:00  5:00  5:00  5:00  5:00  5:00  5:00  5:00  5:00  5:00  5:00  5:00  5:00  5:00  5:00  5:00  5:00  5:00  5:00  5:00  5:00  5:00  5:00  5:00  5:00  5:00  5:00  5:00  5:00  5:00  5:00  5:00  5:00  5:00  5:00  5:00  5:00  5:00  5:00  5:00  5:00  5:00  5:00  5:00  5:00  5:00  5:00  5:00  5:00  5:00  5:00  5:00  5:00  5:00  5:00  5:00  5:00  5:00  5:00  5:00  5:00  5:00  5:00  5:00  5:00  5:00  5:00  5:00  5:00  5:00  5:00  5:00  5:00  5:00  5:00  5:00  5:00  5:00  5:00  5:00  5:00  5:00  5:00  5:00  5:00  5:00  5:00  5:00  5:00  5:00  5:00  5:00  5:00  5:00  5:00  5:00  5:00  5:00  5:00  5:00  5:00  5:00  5:00  5:00  5:00  5:00  5:00  5:00  5:00  5:00  5:00  5:00  5:00  5:00  5:00  5:00  5:00  5:00  5:00  5:00  5:00  5:00  5:00  5:00  5:00  5:00  5:00  5:00  5:00  5:00  5:00  5:00  5:00  5:00  5:00  5:00  5:00  5:00  5:00  5:00  5:00  5:00  5:00  5:00  5:00  5:00  5:00  5:00  5:00  5:00  5:00  5:00  5:00  5:00  5:00  5:00  5:00  5:00  5:00  5:00  5:00  5:00  5:00  5:00  5:00  5:00  5:00  5:00  5:00  5:00  5:00  5:00  5:00  5:00  5:00  5:00  5:00  5:00  5:00  5:00  5:00  5:00  5:00  5:00  5:00  5:00  5:00  5:00  5:00  5:00  5:00  5:00  5:00  5:00  5:00  5:00  5:00  5:00  5:00  5:00  5:00  5:00  5:00  5:00  5:00  5:00  5:00  5:00  5:00  5:00  5:00  5:00  5:00  5:00  5:00  5:00  5:00  5:00  5:00  5:00  5:00  5:00  5:00  5:00  5:00  5:00  5:00  5:00  5:00  5:00  5:00  5:00  5:00  5:00 5:00  5:00  5:00  5:00  5:00  5:00  5:00  5:00  5:00  5:00  5:00  5:00  5:00  5:00  5:00  5:00  5:00  5:00  5:00  5:00  5:00  5:00  5:00  5:00  5:00  5:00  5:00  5:00  5:00  5:00  5:00  5:00  5:00  5:00  5:00  5:00  5:00  5:00  5:00  5:00  5:00  5:00  5:00  5:00  5:00  5:00  5:00  5:00  5:00  5:00  5:00  5:00  5:00  5:00  5:00  5:00  5:00  5:00  5:00  5:00  5:00  5:00  5:00  5:00  5:00  5:00  5:00  5:00  5:00  5:00  5:00  5:00  5:00  5:00  5:00  5:00  5:00  5:00  5:00  5:00  5:00 5:00 5:00 5:00 5:00 5:00 5:0                                                                                                    | Status         Mile         Mile         Mile           5/00         Mile         Mile <td< td=""><td>16<br/> </td><td>15.00<br/>eurly Wage<br/>15.00<br/>Jouidane W</td><td>for Placement "<br/>tope or Takining Wage Mi</td><td>asch *</td><td></td><td>Start D<br/>Bred D<br/>M<br/>Insertio</td><td>ate "<br/>5/15/2020<br/>ate</td><td></td><td></td></td<>                                                                                                    | 16<br>                                                                                        | 15.00<br>eurly Wage<br>15.00<br>Jouidane W                                                                         | for Placement "<br>tope or Takining Wage Mi                                 | asch *                                                |         | Start D<br>Bred D<br>M<br>Insertio                                                                                                    | ate "<br>5/15/2020<br>ate                                                                                                    |                  |          |
| 3.00     ■     202/2020       Notice Speri     Science Speri     Science Speri       Full Tree     >     ■       Status     Instance Speriod     ■       STATUS HISTORY     ■     ■       Status     Instance Speriod     ■       Status     Instance Speriod     ■       Status     Instance Speriod     ■       Status     Instance Speriod     Speriod       Status     Instance Speriod     Speriod       Status     Instance Speriod     Speriod       Status     Instance Speriod     Speriod       Status     Instance Speriod     Speriod       Status     Instance Speriod     Speriod       Status     Instance Speriod     Speriod       Status     Instance Speriod     Speriod       Status     Instance Speriod     Speriod                                                                                                    | 3.00         W 2012/2020           Note for the for         Note of the for           FeB Time         W 113/2020           Note of the for         Note of the for           Status of the for         W 113/2020           Note of the for         Note of the for           Status of the for         W 113/2020           Status of the for         W 113/2020           Status of the for         Status of the for           Status of the for         Status of the for           Status of the for         Status                                                                                                    | HG<br>Su                                                                                      | 15.00<br>Isurly Wage<br>15.00<br>Ibsidiate W<br>10.00                                                              | for Placement *<br>hge or Touring Wage M                                    | andı "                                                |         | Start D<br>End D<br>Marchine                                                                                                    | * 5(15/2020<br>#e<br># Data<br>\$/20/2020                                                                                                    |                  |          |
| Nation (ges * Landon for this * Landon for this                                                                                                    | Notes (gar<br>He Tree v v M v v v v v v v v v v v v v v v v                                                                                                    | 60<br>60<br>60                                                                                | 15.00<br>eurly Wage<br>15.00<br>Josidaee W<br>10.00                                                                | for Placement *<br>hop or Training Wage Ni<br>Ferplayers Wage Match         | ach,*                                                 |         | Start D<br>End D<br>Martin<br>Martin                                                                                                    | e Bate<br>5//15/2020<br>e Bate<br>5/20/2020                                                                                                    |                  |          |
| India mile     Image: Statute of the statute of the st                                                                                                    | nel Inde<br>National Status<br>Status HISTORY<br>Description<br>Status Description<br>Status De | 60<br>                                                                                        | 15.00<br>eurly Wage<br>15.00<br>eosidoee W<br>10.00<br>subsidiaed<br>5.00                                          | for Placement *<br>hger or Training Wibge M<br>filmplayers Wage Match       | ando "                                                |         | Start D<br>Erd D<br>Mathematics<br>Return                                                                                                    | s Date<br>5/15/2020<br>the<br>5/20/2020<br>Date<br>5/20/2020                                                                                                    |                  |          |
| Basis         Instance of Gas           Inminiated         w         Imminiated         w         Imminiated         Imminiated         Imminiatd         Imminiatd         Imminia                                                                                                    | Nature         Nature of processing           STATUS HISTORY         Image: Status of processing           Status of processing         Image: Status of processing           Status of processing         Image: Status of processing           Status of processing         Image: Status of processing           Status of processing         Image: Status of processing           Status of processing         Image: Status of processing           Status of processing         Status of processing           Status of processing         Status of processing           Status of processing         Status of processing           Status of processing         Status of processing           Status of processing         Status of processing           Status of processing         Status of processing                                                                                                    | in<br>Her<br>Gui<br>Dis<br>Her<br>Her<br>Her<br>Her<br>Her<br>Her<br>Her<br>Her<br>Her<br>Her | 15.00<br>eurly Wage<br>15.00<br>bootdoee W<br>10.00<br>rsubieboet<br>5.00<br>sisteer Type                          | for Placement *<br>hpr or Taining Wage Mi<br>Kengloyen Wage Matrix          | asds * :                                              |         | Start E<br>Brei D<br>Brecho<br>Brecho<br>B | * 045 *<br>\$/15/2020<br>#<br># 045<br>3/20/2020<br>Date<br>3/20/2020<br>Date<br>3/20/2020                                                                                                    |                  |          |
| STATUS HISTORY<br>Service<br>Start Inservice<br>Start Data Data Start Data Start Data Ind Data Data<br>Starte Start Start Start Data Start Data And Start Data Start Data Sta                                                                                                    | Status         Stat         Statu         Inactive         Return         Subsidized         Subsidized         Update         Update <thu< td=""><td>60<br/>60<br/>60<br/>60<br/>60<br/>60<br/>60<br/>60<br/>60<br/>60<br/>60<br/>60<br/>60<br/>6</td><td>15.00<br/>surly Wage<br/>15.00<br/>subsidiate W<br/>10.00<br/>rsubsidiate<br/>5.00<br/>Full Tim</td><td>for Placement *<br/>hpr or Training Wage Match<br/>Simplicyon Wage Match<br/>x</td><td>nch."</td><td></td><td>Start E<br/>Frd D<br/>Heather<br/>Return<br/>Subset</td><td>e bas<br/>5/15/2023<br/>e<br/>a bas<br/>5/20/2020<br/>Date<br/>5/22/2020<br/>Sef Data<br/>5/15/2020</td><td></td><td></td></thu<>                                                                                                    | 60<br>60<br>60<br>60<br>60<br>60<br>60<br>60<br>60<br>60<br>60<br>60<br>60<br>6               | 15.00<br>surly Wage<br>15.00<br>subsidiate W<br>10.00<br>rsubsidiate<br>5.00<br>Full Tim                           | for Placement *<br>hpr or Training Wage Match<br>Simplicyon Wage Match<br>x | nch."                                                 |         | Start E<br>Frd D<br>Heather<br>Return<br>Subset                                                                                                    | e bas<br>5/15/2023<br>e<br>a bas<br>5/20/2020<br>Date<br>5/22/2020<br>Sef Data<br>5/15/2020                                                                                                    |                  |          |
| Cm Held         5/15/2020         5/29/2020         5/15/2020         6/2/2020           Tablefield         Statuling         1         1         1         1         1         1         1         1         1         1         1         1         1         1         1         1         1         1         1         1         1         1         1         1         1         1         1         1         1         1         1         1         1         1         1         1         1         1         1         1         1         1         1         1         1         1         1         1         1         1         1         1         1         1         1         1         1         1         1         1         1         1         1         1         1         1         1         1         1         1         1         1         1         1         1         1         1         1         1         1         1         1         1         1         1         1         1         1         1         1         1         1         1         1         1         1                                                                                                    | Showing 1 to 2 of 2 entries Previous 1 N                                                                                                    | 60<br>60<br>60<br>60<br>60<br>60<br>60<br>60<br>60<br>60<br>60<br>60<br>60<br>6               | 15.00<br>eurly Wage<br>15.00<br>eurly Badene W<br>10.00<br>eurly Badene W<br>5.00<br>Full Tim<br>atus *<br>Termina | for Pacement * hop or Training Wage Mater Kingsloyers Wage Mater K          | 805°                                                  |         | Stort D<br>H<br>Ferd D<br>H<br>Ferd D<br>H<br>Ferd D<br>H<br>Ferd D<br>H<br>Ferd D<br>H<br>Ferd D<br>H<br>Ferd D<br>H<br>Ferd D<br>H<br>Ferd D<br>H<br>Ferd D<br>H<br>Ferd D<br>H<br>Ferd D<br>H<br>Ferd D<br>H<br>Ferd D<br>Ferd D<br>Fer                                                                                                    | Str 5/2020     Str 5/2020     S |                  |          |

EDIT

| Minimum Wage for Placement *                                                 | Status *                                               |
|------------------------------------------------------------------------------|--------------------------------------------------------|
| 15.00                                                                        | On Hold (Inactive)                                     |
| Hourly Wage for Placement *                                                  | Planned/Not Started<br>Started (Open)                  |
| 15.00                                                                        | On Hold (Inactive)                                     |
| Subsidized Wage or Training Wage Match *                                     | End Date                                               |
| 0.00                                                                         | <b>H</b>                                               |
| Unsubsidized/Employers Wage Match *                                          | Inactive Date                                          |
| 15.00                                                                        | 8/6/2019                                               |
| Position Type *                                                              | Return Date                                            |
| Part Time 🔻                                                                  | <b>H</b>                                               |
| STATUS HISTORY<br>Show 💌 em/es<br>Status 🔍 Start Date 🕴 Inactive Date 👘 Retu | Search: Search: mrn Date * Updated Date 🕴 Updated By 🕚 |
| On Hold 7/24/2019 8/6/2019<br>(Inactive)                                     | 5/15/2020                                              |
| Showing 1 to 1 of 1 entries                                                  | Previous 1 Next                                        |
| Days In Subsidized Employment: 97                                            |                                                        |

The Illinois workNet Center System, an American Job Center, is an equal opportunity employer/program. Auxiliary aids and services are available upon request to individuals with disabilities. All voice telephone numbers may be reached by persons using TTY/TDD equipment by calling TTY (800) 526-0844 or 711. This workforce product was funded by a grant awarded by the U.S. Department of Labor's Employment and Training Administration. For more information please refer to the footer at the bottom of any webpage at illinoisworknet.co